×

### Relatório de Acompanhamento de Fiscalização de Contrato de Leitura

O objetivo desta funcionalidade é gerar um relatório de acompanhamento da fiscalização de contrato de leitura, sintético ou analítico, de acordo com os filtros informados. A opção pode ser acessada via **Menu de Sistema**, no caminho: **GSAN > Micromedição > Desempenho de Contrato de Leitura > Relatório de Acompanhamento de Fiscalização de Contrato de Leitura**. Feito isso, o sistema visualiza a tela abaixo:

Informamos que os dados exibidos nas telas a seguir são fictícios e não retratam informações de clientes.

| Para emitir o relatório, informe | os dados abaixo:              |          |
|----------------------------------|-------------------------------|----------|
| Mês/Ano de Faturamento: *        | 11/2020 (mm/aaaa)             |          |
| Empresa:*                        | FIMM BRASIL LTDA - CT 2000469 | ~        |
| Contrato de Leitura:*            | 20.00469                      | <b>~</b> |
| Grupo de Faturamento:            |                               | ~        |
| Gerência Regional:               | REGIONAL AGRESTE TRAIRI       |          |
| Unidade de Negócio:              | URGO-UNID. RECEITA GOIANINHA  |          |
| Localidade:                      | 521 GOIANINHA                 |          |
| Tipo de Relatório:               | O Analítico  Sintético        |          |

Acima, preencha os campos obrigatórios (sinalizados em tela por um asterisco vermelho) e clique em Gerar. Detalhes sobre o preenchimento dos campos clique AQUI. Para visualizar os modelos de relatório *analítico* ou *sintético* clique AQUI ou AQUI, respectivamente.

**Atenção**: ao final do relatório analítico, o sintético também é visualizado. Clique sobre a imagem se quiser aumentar seu tamanho. Caso o indicador de possibilidade de justificativa de um retorno de fiscalização que penaliza o contrato de leitura esteja marcado **AQUI**, o relatório analítico visualizará a

justificativa e a situação do seu aceite.

# Relatório de Acompanhamento de Fiscalização de Contrato de Leitura - Analítico

|                                     |                                                                                                    | GSAN -                                                                                                    | SISTEMA DE GESTÃO DE S                  | SANEAMENTO                                              | PAG        | G 15/15           |
|-------------------------------------|----------------------------------------------------------------------------------------------------|----------------------------------------------------------------------------------------------------|-----------------------------------------|---------------------------------------------------------|------------|-------------------|
|                                     | Empresa de Leitura:<br>Contrato de Leitura:<br>Gerência Regional:<br>Unidade de Negócio:<br>Localidade: | RELATÓRIO DE ACOMPANI<br>FIMM BRASIL LIDA - CT 2<br>20.00469<br>REGIONAL AGRESTE TRAIRI<br>UNID. RECEITA GOIANINHA<br>GOIANINHA | HAMENTO DE OS DE FISCALIZAÇÃO<br>000469 | D LEITURA - ANALÍTICO<br>Měs/Ano de Faturamento: 11/20. | 20         | 11:31:55<br>R1982 |
| Número OS Matr                      | icula Item de Desemper                                                                                  | nho Fiscalizado                                                                                                    | Tipo de Retorno                         | Motivo de Encerramento                                  | Dt.Geração | Dt.Encerramento   |
| .1789182 48460<br>Matricula de Ence | 01 ERRO NA INFORMACAO<br>rramento: 1                                                                    | ) DA OCUPACÃO DO INOVEL                                                                                                    |                                         | CANCELADO POR DECURSO DE PRAZO                          | 02/12/2020 | 10/12/2020        |
| 1789180 44923                       | 230 ERRO NA INFORMACAO                                                                                  | DA OCUPACAO DO IMOVEL                                                                                                    |                                         | CANCELADO POR DECURSO DE PRAZO                          | 02/12/2020 | 10/12/2020        |
| 1789179 4710:                       | rramento: 1<br>109 ERRO NA INFORMACAO                                                                   | DA OCUPACAO DO IMOVEL                                                                                                    |                                         | CANCELADO POR DECURSO DE PRAZO                          | 02/12/2020 | 10/12/2020        |
| Matricula de Ence                   | rramento: 1                                                                                             |                                                                                                    |                                         |                                                         |            |                   |
| .1789226 48480<br>Matricula de Ence | 6 ERRO NA INFORMACAO<br>rramento: 1                                                                     | DA OCUPACAO DO IMOVEL                                                                                                    |                                         | CANCELADO FOR DECURSO DE PRAZO                          | 02/12/2020 | 10/12/2020        |
| 1789221 67630<br>Matricula de Ence  | 083 ERRO NA INFORMACAO<br>rramento: 1                                                                   | DA OCUPACÃO DO IMOVEL                                                                                                    |                                         | CANCELADO POR DECURSO DE PRAZO                          | 02/12/2020 | 10/12/2020        |
| Total de Orde                       | ns de Serviço Geradas:                                                                                  | 207                                                                                                    |                                         |                                                         |            |                   |
| Total de Orde                       | ns de Serviço Fiscaliza                                                                                 | adas: 38                                                                                                    |                                         |                                                         |            |                   |
| Total de Orde                       | ns de Serviço Encerrada                                                                                 | as por Conclusão do Serv                                                                                                    | iço: 38                                 |                                                         |            |                   |
| Total de Orden                      | ns de Serviço Encerrada                                                                                 | as por Decurso de Prazo:                                                                                                    | 169                                     |                                                         |            |                   |

## Relatório de Acompanhamento de Fiscalização de Contrato de Leitura - Sintético

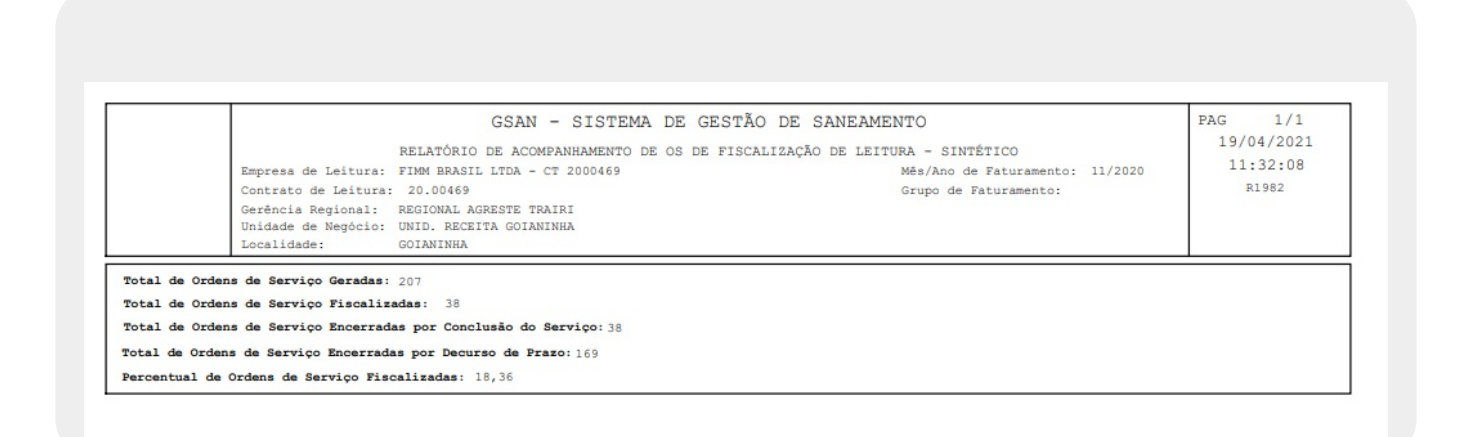

## **Preenchimento dos Campos**

| Campo                     | Preenchimento dos Campos                                                                                                    |  |  |
|---------------------------|----------------------------------------------------------------------------------------------------|--|--|
| Mês/Ano de<br>Faturamento | Campo obrigatório. Digite o mês e o ano de faturamento, no formato<br>MM/AAAA.                                                                                                    |  |  |
| Empresa                   | Campo obrigatório. Selecione a empresa de leitura, da lista disponibilizada pelo sistema.                                                                                                    |  |  |
| Contrato de Leitura       | Campo obrigatório, habilitado depois da escolha da <b>Empresa</b> . Selecione o contrato de leitura, relacionado à empresa de leitura escolhida.                                                                                                    |  |  |
| Grupo de<br>Faturamento   | Selecione o grupo de faturamento da lista disponibilizada pelo sistema.                                                                                                    |  |  |
| Gerência Regional         | Selecione, da lista disponibilizada pelo sistema.                                                                                                    |  |  |
| Unidade de Negócio        | Selecione, da lista disponibilizada pelo sistema. Caso tenha informado a <b>Gerência Regional</b> , o campo exibe apenas as unidades da gerência selecionada.                                                                                                    |  |  |
| Localidade                | Informe o código de uma localidade com até três dígitos e tecle <i>Enter</i> , ou clique em R. Neste caso, é apresentada uma tela de <i>popup</i> , onde é possível efetuar a pesquisa das localidades cadastradas. Após a informação do código de uma localidade, ou da seleção de uma localidade na tela de pesquisa, o sistema apresenta o nome da localidade no campo correspondente. Para obter ajuda sobre a funcionalidade clique aqui <b>Pesquisar Localidade</b> . Para apagar o conteúdo do campo, clique no botão S ao lado do campo em exibição. |  |  |
| Tipo do Relatório         | Informe entre Analítico ou Sintético.                                                                                                    |  |  |

### Funcionalidade dos Botões

| Botão    | Descrição da Funcionalidade                                                            |
|----------|----------------------------------------------------------------------------------------|
| Cancelar | Ao clicar neste botão, o sistema encerra a operação, retornando para o Menu Principal. |
| Limpar   | Ao clicar neste botão, o sistema limpa os campos preenchidos.                          |
| Gerar    | Ao clicar neste botão, o sistema gera o relatório de acordo com os filtros informados. |

### Referências

Relatório de Acompanhamento de Fiscalização de Contrato de Leitura

#### **Termos Principais**

Leitura

#### Micromedição

#### Clique aqui para retornar ao Menu Principal do GSAN

×

From: https://www.gsan.com.br/ - Base de Conhecimento de Gestão Comercial de Saneamento

Permanent link: https://www.gsan.com.br/doku.php?id=ajuda:micromedicao:relatorio\_de\_acompanhamento\_de\_fiscalizacao\_de\_contrato\_de\_leitura

Last update: 01/06/2023 13:24

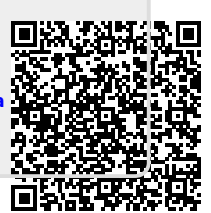